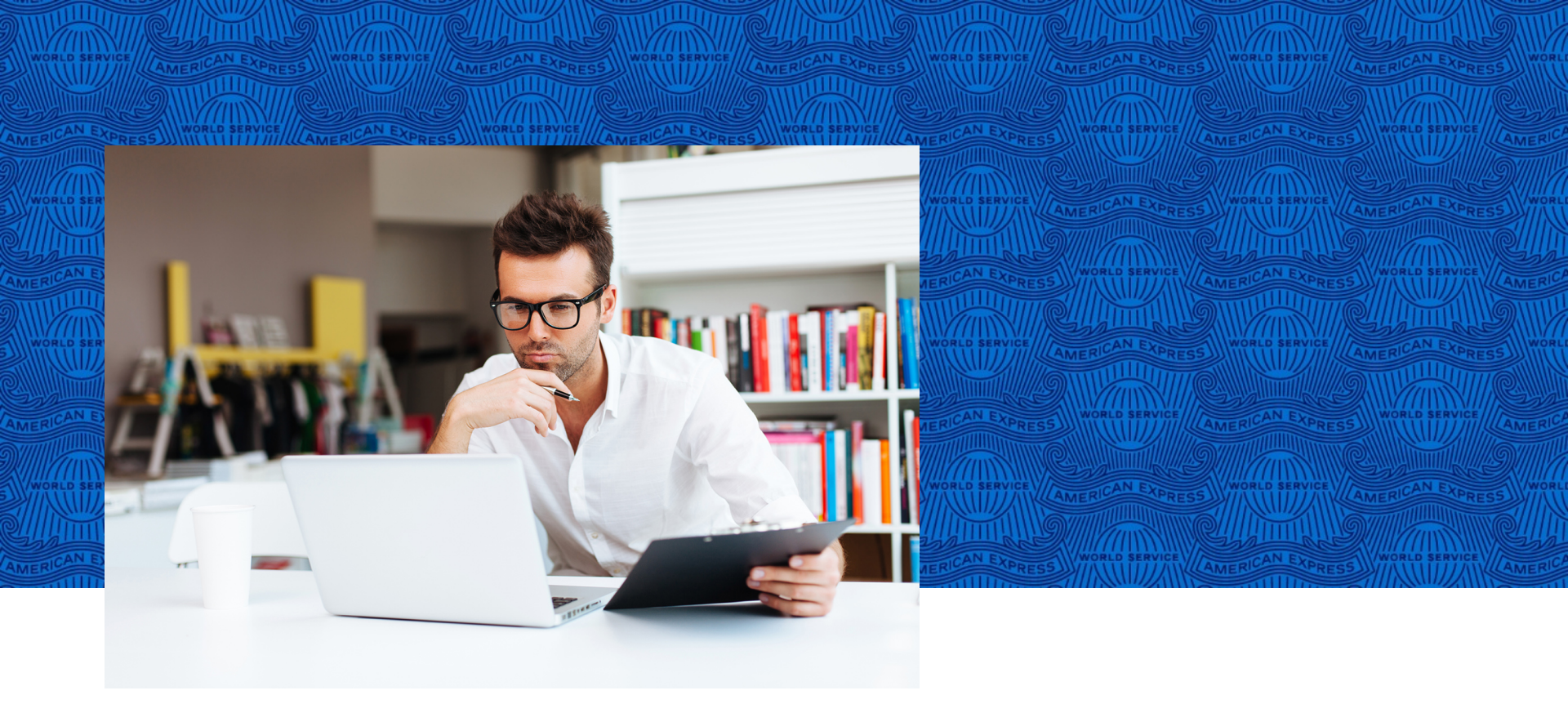

# COP (Corporate Online Payment) @ Work<sup>®</sup>

NO hagas negocios sin ella

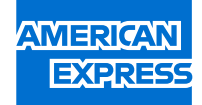

A través de está opción puedes **generar tus pagos de una forma mucho más sencilla**, el proceso que debes llevar a cabo es el siguiente:

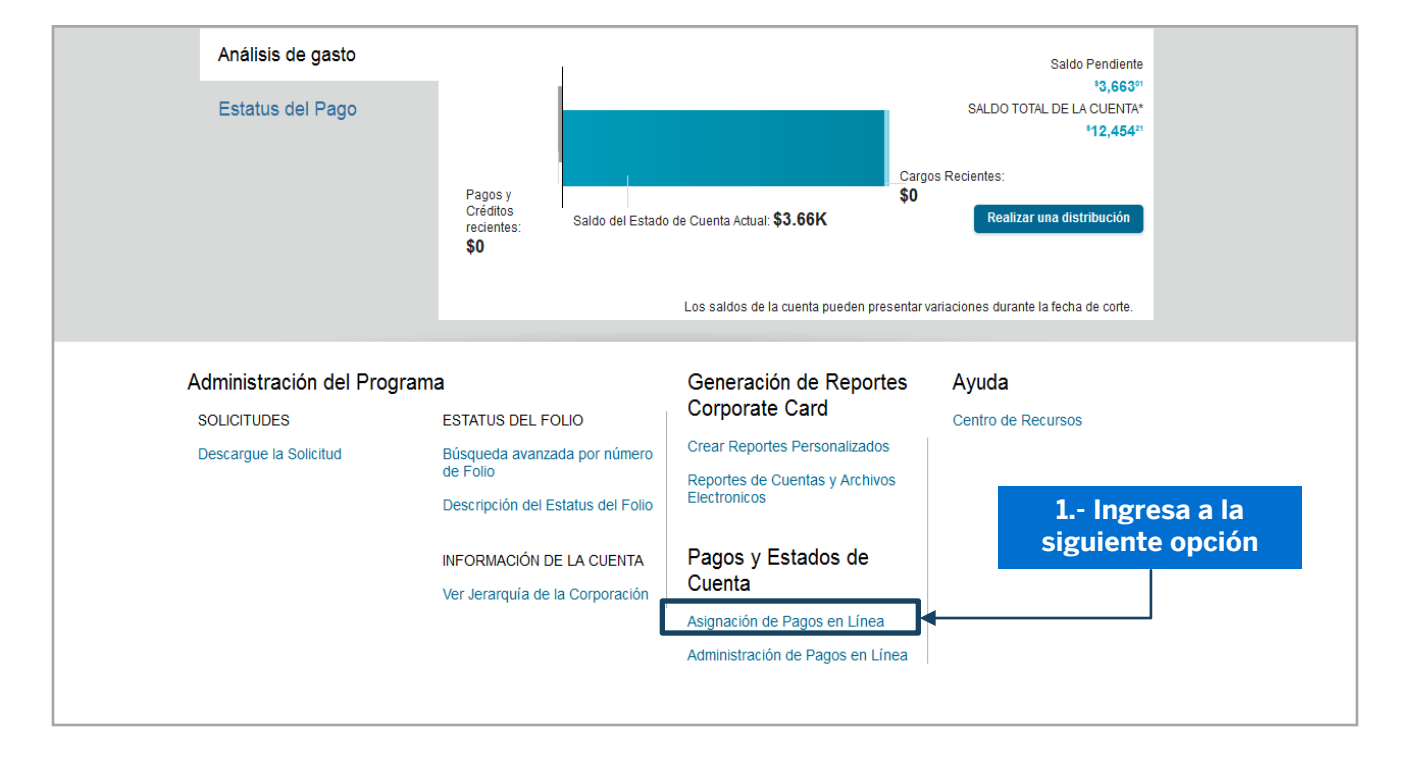

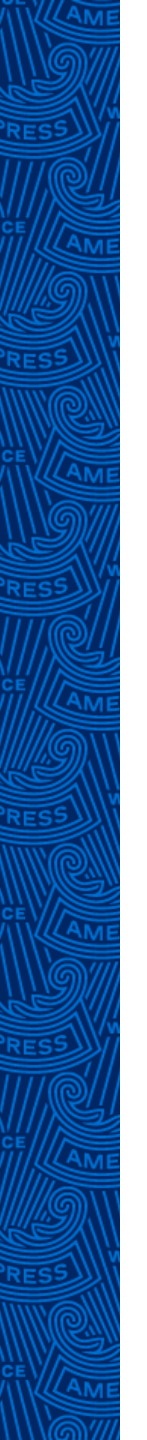

#### La herramienta **divide la información por tipo de producto**, si cuentas con una **Tarjeta Corporate Purchasing Card**, la plataforma mostrará la información de la siguiente forma:

| Asignación de Pagos en Línea                                                                         |   |  |  |  |  |  |
|----------------------------------------------------------------------------------------------------|---|--|--|--|--|--|
| Acceso a Asignación de Pagos en Línea para poder visualizar montos de gasto y<br>ejecución de pagos. | ( |  |  |  |  |  |
| Corporate Card<br>Seleccione Cuenta                                                                  |   |  |  |  |  |  |
| Corporate Purchasing Card                                                                            |   |  |  |  |  |  |

**Nota:** Es importante identificar qué tipo de Tarjeta es la que vas a pagar, con la finalidad de brindarte una mejor asesoría, ya que, como puedes ver en la pantalla, el resto de los productos, como las Cuentas Green, EBTA, Corporate, Meeting Card, se consolidan en la opción Corporate Card.

 $\sim$ 

 En la pantalla de "Asignación de Pagos en Línea", debes seleccionar la Cuenta Maestra Control (MCA)/Cuenta Básica Control (BCA), a la que requieras realizar tu pago

| 1 | Asignación de Pagos en Linea                                                                         |                              |                     |     |  |  |  |  |  |  |  |  |
|---|----------------------------------------------------------------------------------------------------|------------------------------|---------------------|-----|--|--|--|--|--|--|--|--|
|   | Acceso a Asignación de Pagos en Línea para poder visualizar montos de gasto y<br>ejecución de pagos. |                              |                     |     |  |  |  |  |  |  |  |  |
| 1 | Corporate Card                                                                                       |                              |                     |     |  |  |  |  |  |  |  |  |
|   | Seleccione Cuer                                                                                      | ita                          | ♥ 🔶                 | _   |  |  |  |  |  |  |  |  |
|   | Número de<br>Corporación                                                                             | Cuenta Maestra de<br>Control | Nombre de la Cuenta |     |  |  |  |  |  |  |  |  |
|   | 060                                                                                                  | 0020-000000-                 | TELECO              |     |  |  |  |  |  |  |  |  |
| 2 | 085                                                                                                  | 0020-000000-                 | EMPR                |     |  |  |  |  |  |  |  |  |
|   | 322                                                                                                  | 0020-000000-                 | ALQUI               | JSC |  |  |  |  |  |  |  |  |
|   | 322                                                                                                  | 0020-000000-                 | CONS                |     |  |  |  |  |  |  |  |  |
|   | 322                                                                                                  | 0020-000000-                 | FUER                |     |  |  |  |  |  |  |  |  |
|   | 322                                                                                                  | 0020-000000-                 | GPO T               |     |  |  |  |  |  |  |  |  |
|   | 322                                                                                                  | 0020-000000-                 | IMP MI              |     |  |  |  |  |  |  |  |  |
|   | 322                                                                                                  | 0020-000000-                 | CIA TE              |     |  |  |  |  |  |  |  |  |
|   | 322                                                                                                  | 0020-000000-                 | TELEC               |     |  |  |  |  |  |  |  |  |
|   | 340                                                                                                  | 0020-000001-                 | INTER               |     |  |  |  |  |  |  |  |  |

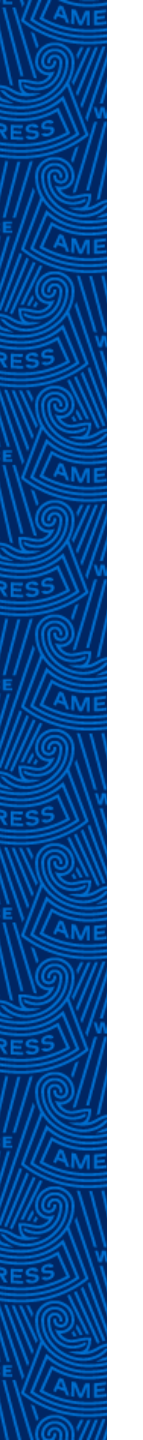

In

2. Una vez que selecciones esta opción, da clic en la flecha en color azul.

| Asignación de Pagos en Línea                                                                         |          |     |  |  |  |  |  |  |  |  |
|----------------------------------------------------------------------------------------------------|----------|-----|--|--|--|--|--|--|--|--|
| Acceso a Asignación de Pagos en Línea para poder visualizar montos de gasto y<br>ejecución de pagos. |          |     |  |  |  |  |  |  |  |  |
| Corporate Card                                                                                       |          |     |  |  |  |  |  |  |  |  |
| 060(3 0020-                                                                                          | , TELECO | ✓ → |  |  |  |  |  |  |  |  |

### El sistema te mostrará la información a nivel **Cuenta Maestra Control (MCA)**

| Cuenta Maestra Control: PERFIL<br>TELE<br>Número de la Corporación: 060   MCA 0020- | Buscar cuentas                                                                                                    | Q     Büsqueda Avanzada                                                            |
|-------------------------------------------------------------------------------------|----------------------------------------------------------------------------------------------------|------------------------------------------------------------------------------------|
| Resumen de Cuenta- Información de pagos                                             |                                                                                                    | ACCIONES FRECUENTES                                                                |
| SALDO PENDIENTE -\$094                                                              |                                                                                                    | <ul> <li>Historial de Pagos</li> <li>Administrar Usuarios<br/>para Pago</li> </ul> |
| Saldo al Corte                                                                      | Saldo Total Utilizado*<br>-\$094                                                                                   | <ul> <li>Alerta de recordatorio de<br/>pago</li> </ul>                             |
| Sada Tata Massida \$1.00 Rasa                                                       | *El saldo total de la cuenta incluye el<br>saldo pendiente del periodo, más cargos<br>en proceso de autorización o | CUENTAS CON SALDO EN<br>ATRASO                                                     |
| Pagos Recientes \$0.00 Pago                                                         | próximos.                                                                                                    | 30 Dias 0                                                                          |
| Actividad Reciente \$0.00<br>Saldo Pendiente \$0.94 Pago                            |                                                                                                    | 60 Días 0<br>90 Días                                                               |

**Nota:** En el caso de perfil Client @ Work<sup>®</sup>, verás la información a nivel Cuenta Básica Control (BCA).

3. En la parte inferior de la pantalla, aparecerá la información de la jerarquía de las Cuentas Control, deberás ingresar a la opción de **Número de Cuenta Control (BCA).** 

|               | Jerarquía de Cuentas Control |             |         |                  |                                         |         |                 |            |  |  |
|---------------|------------------------------|-------------|---------|------------------|-----------------------------------------|---------|-----------------|------------|--|--|
|               |                              | Filtrar Por | Tipo de | pago Seleccionar | Tipo de pago ▼                          | PAGO    |                 | 1-1 -      |  |  |
|               |                              |             | CUENTA  | NÚMERO DE LA     | NÚMERO<br>DE<br>CUENTAS<br>EN<br>ATRASO |         | BACO            |            |  |  |
| e la Cuenta — |                              | ADAN        | →       |                  | 0                                       | -\$0.94 | Saldo Pendiente | 05/05/2017 |  |  |
| ontrol (BCA)  |                              |             |         |                  |                                         |         | -\$0.94         |            |  |  |

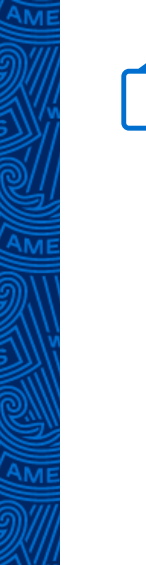

#### A continuación se muestra la información a nivel Perfil (Tarjetahabiente)

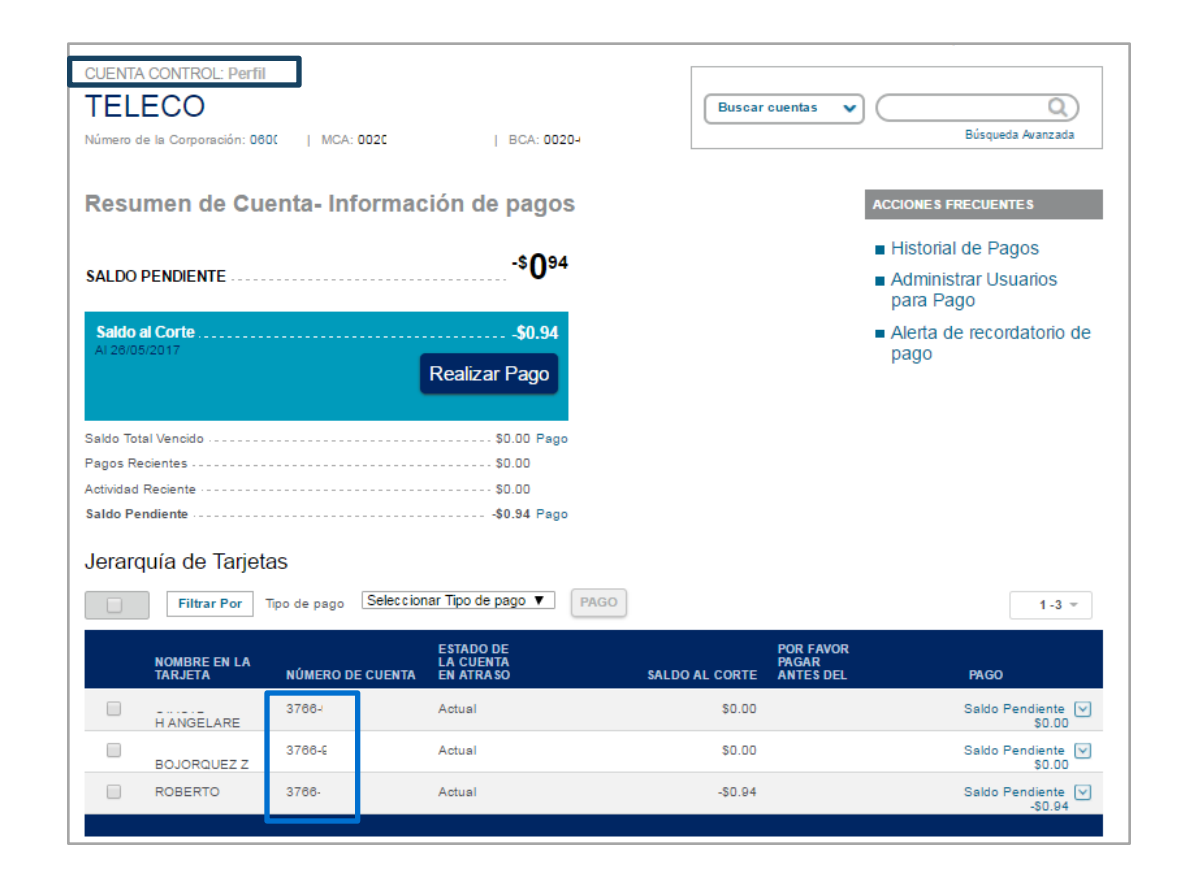

Si tu Empresa tiene muchas Tarjetas y la mayoría se encuentran canceladas, consulta el **Anexo COP** y conoce cómo filtrar la información.

4. El sistema precarga los montos a pagar, por lo que en la opción de tipo de pago, puedes seleccionar una de las siguientes opciones:

- ✓ Saldo al Corte
- ✓ Saldo Pendiente
- ✓ Saldo Atrasado
- ✓ Otros Saldos

| Saldo Total Vencido       \$0.00 Pago         Pagos Recientes       \$0.00         Actividad Reciente       \$0.00         Saldo Pendiente       \$0.00         Saldo Pendiente       \$0.94 Pago         Jerarquía de Tarjetas       Seleccionar Tipo de pago ▼         Filtrar Por       Tipo de pago         Saldo al Corte       Saldo al Corte         Saldo Al corte       Saldo Al corte         Saldo Al corte       Saldo Pendiente         Saldo Altrasado       Otros Saldo         Otros Saldo       \$0.00         Saldo Pendiente       \$0.00         Saldo Pendiente       \$0.00         Saldo Pendiente       \$0.00         Saldo Pendiente       \$0.00         Saldo Pendiente       \$0.00         BOJORQUEZZ       Actual       \$0.00                                                                                                    | Saldo al Corte<br>Al 26/05/2017 | -\$0.9<br>Realizar Pago                                                                                                    | 4                      |                                 | <ul> <li>Alerta de recordatorio de<br/>pago</li> </ul> |
|----------------------------------------------------------------------------------------------------|---------------------------------|----------------------------------------------------------------------------------------------------|------------------------|---------------------------------|--------------------------------------------------------|
| Pagos Recientes       \$0.00         Actividad Reciente       \$0.00         Saldo Pendiente       \$0.00         Jerarquía de Tarjetas       -\$0.94 Pago         Filtrar Por       Tipo de pago         Seleccionar Tipo de pago       Seleccionar Tipo de pago         Saldo al Corte       Seleccionar Tipo de pago         Saldo al Corte       Saldo Al corte         Saldo Pendiente       Saldo Atrasado         Otros Saldos       J1-31001         Actual       \$0.00         Saldo Pendiente       \$0.00         Saldo Pendiente       \$0.00         Saldo Pendiente       \$0.00         Actual       \$0.00                                                                                                    | Saldo Total Vencido             | \$0.00 P                                                                                                    | ago                    |                                 |                                                        |
| Actividad Reciente \$0.00<br>Saldo Pendiente \$0.94 Pago<br>Jerarquía de Tarjetas<br>Filtrar Por Tipo de pago<br>Seleccionar Tipo de pago<br>Saldo al Corte<br>Saldo Pendiente<br>Saldo Pendiente<br>Saldo Atrasado<br>Otros Saldos<br>H ANGELARE<br>BOJORQUEZZ<br>Actual<br>Solo Saldo Pendiente<br>Solo Saldo Pendiente<br>Solo Saldo Pendiente<br>Saldo Pendiente<br>Solo Saldo Pendiente<br>Solo S | Pagos Recientes                 | \$0.00                                                                                                    |                        |                                 |                                                        |
| Saldo Pendiente                                                                                                    | Actividad Reciente              | \$0.00                                                                                                    |                        |                                 |                                                        |
| Jerarquía de Tarjetas                                                                                                    | Saldo Pendiente                 | -\$0.94 P                                                                                                    | ago                    |                                 |                                                        |
| H ANGELARE Actual \$0.00 Saldo Pendi<br>BOJORQUEZ Actual \$0.00 Saldo Pendi<br>Solution Saldo Pendi<br>Solution Saldo Pendi<br>Solution Saldo Pendi<br>Solution Saldo Pendi<br>Solution Saldo Pendi<br>Solution Saldo Pendi                                                                                                    | Filtrar Por       NOMBRE EN LA  | Tipo de pago<br>Seleccionar Tipo de pago ▼<br>Seleccionar Tipo de pago<br>Saldo al Corte<br>Saldo Pendiente<br>D Saldo Atrasado<br>Otros Saldos | PAGO<br>SALDO AL CORTE | POR FAVOR<br>PAGAR<br>ANTES DEL | 1-3 -<br>PAGO                                          |
| Actual \$0.00 Saldo Pendie                                                                                                    | H ANGELARE                      | J1-31001 Actual                                                                                                    | \$0.00                 |                                 | Saldo Pendiente 🔽<br>\$0.00                            |
|                                                                                                    | BOJORQUEZ Z                     | Actual                                                                                                    | \$0.00                 |                                 | Saldo Pendiente 🔽<br>\$0.00                            |
| CARRETERO M 3766- Actual -\$0.94 Saldo Pendia<br>CARRETERO M -\$                                                                                                    | CARRETERO M                     | 3766- Actual                                                                                                    | -\$0.94                |                                 | Saldo Pendiente<br>−\$0.94                             |

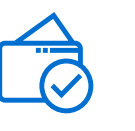

Nota: En ocasiones la Empresa necesita modificar la cantidad a pagar, para alguna(s) Tarjeta(s) en específico, por lo que podrás utilizar la opción de **Otros Saldos**.

| Jerarquía de Tarjetas |                         |                         |                                     |                |                                 |                  |  |  |  |  |
|-----------------------|-------------------------|-------------------------|-------------------------------------|----------------|---------------------------------|------------------|--|--|--|--|
|                       | Filtrar Por             | Tipo de pago Saldo al C |                                     |                | 1 - 25 de 26 👻 < 💙              |                  |  |  |  |  |
|                       | NOMBRE EN LA<br>TARJETA | NÚMERO DE CUENTA        | ESTADO DE<br>LA CUENTA<br>EN ATRASO | SALDO AL CORTE | POR FAVOR<br>PAGAR<br>ANTES DEL | PAGO             |  |  |  |  |
|                       |                         | 3766-                   | Actual                              | \$0.00         |                                 | Saldo al Corte 🖂 |  |  |  |  |
| _                     | BARRANCO                |                         |                                     |                | Saldo al Corte                  | \$0.00 🔘         |  |  |  |  |
|                       |                         | 3766                    | Actual                              | \$0.00         | Saldo Pendiente                 | \$0.00 🔘         |  |  |  |  |
|                       | PEREZ TEJAD             |                         |                                     |                | Saldo Atrasado                  | \$0.00           |  |  |  |  |
|                       |                         | 3766                    | Actual                              | \$0.00         | Otros Saldos                    | 0                |  |  |  |  |

| Jeraro | quía de Tarjet          | as                      |                                     |                |                                 |                            |
|--------|-------------------------|-------------------------|-------------------------------------|----------------|---------------------------------|----------------------------|
|        | Filtrar Por             | Tipo de pago Selecciona | r Tipo de pago ▼ PAGO               |                |                                 | 1 - 25 de 26 🔻 < 🗲         |
|        | NOMBRE EN LA<br>TARJETA | NÚMERO DE CUENTA        | ESTADO DE<br>LA CUENTA<br>EN ATRASO | SALDO AL CORTE | POR FAVOR<br>PAGAR<br>ANTES DEL | PAGO                       |
|        | BARRANCO                | 3766-                   | Actual                              | \$0.00         |                                 | Otros Saldos V<br>\$ 22.50 |

## 5. Cuando ya estés seguro de Las Tarjetas y cantidades a pagar, debes seleccionar el recuadro gris para activar el botón de **PAGO**.

| Jerarq | uía de Tarjeta<br>Filtrar Por Ti<br>e la Cuenta: Activa | IS<br>po de pago Selecciona | ar Tipo de pago ▼                   | PAGO           |                                 | 1.1 *                           |
|--------|---------------------------------------------------------|-----------------------------|-------------------------------------|----------------|---------------------------------|---------------------------------|
|        | NOMBRE EN LA<br>Tarjeta                                 | NÚMERO DE CUENTA            | ESTADO DE<br>LA CUENTA<br>EN ATRASO | SALDO AL CORTE | POR FAVOR<br>PAGAR<br>ANTES DEL | PAGO                            |
|        | HERNANDEZ                                               | 3766-!                      | Actual                              | \$7,208.89     | 15/05/2017                      | Saldo Pendiente 🔽<br>\$6,022.79 |

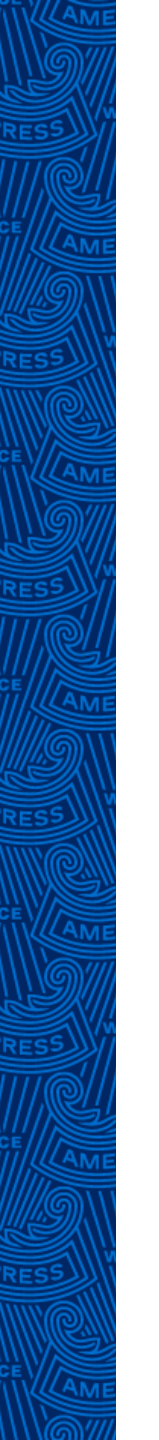

6. El sistema te direccionará a la siguiente página y te dará la posibilidad de modificar los montos, incluso de quitar alguna Tarjeta que no se vaya a pagar.

#### 7. Da CLIC a la opción ENVIAR.

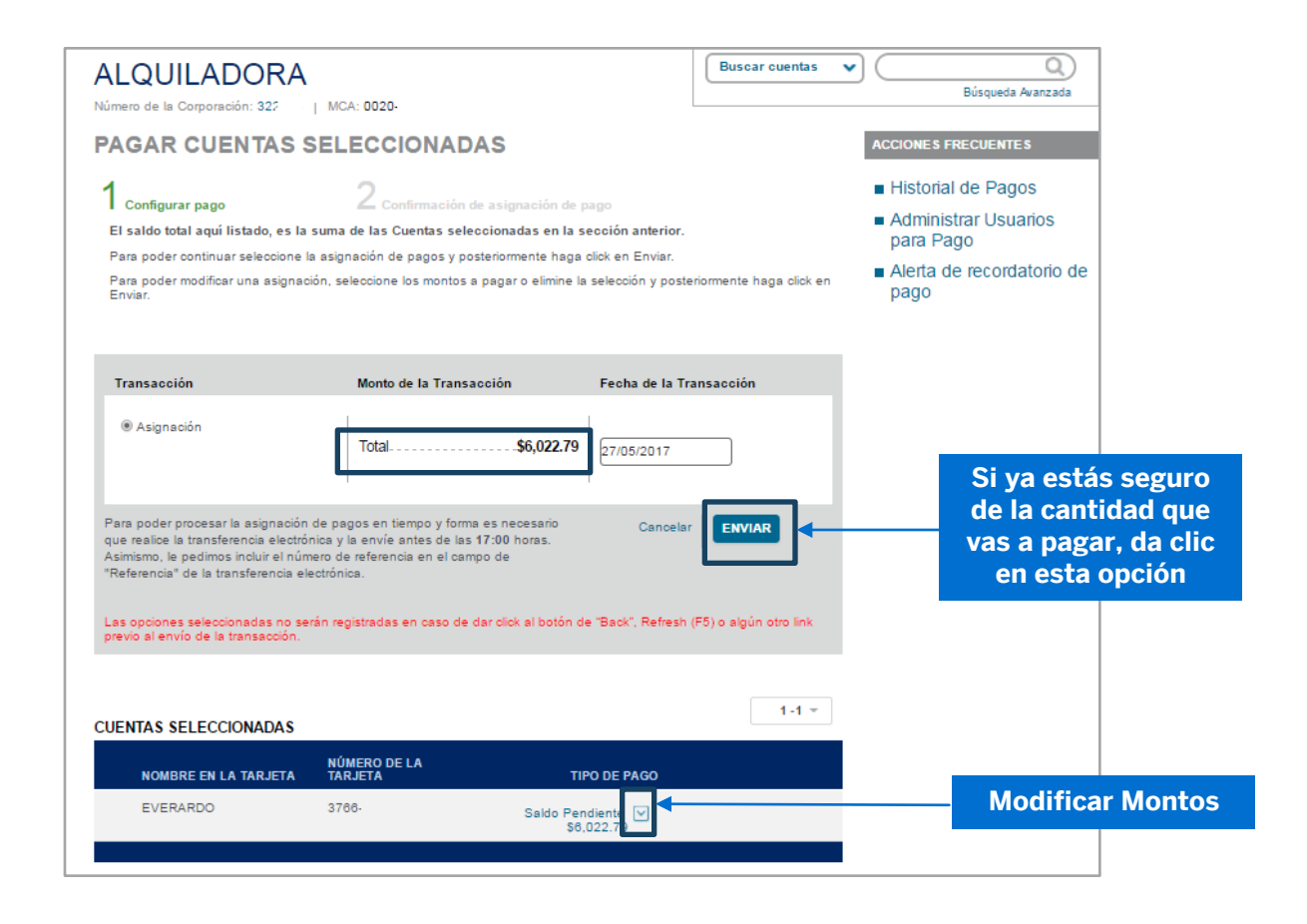

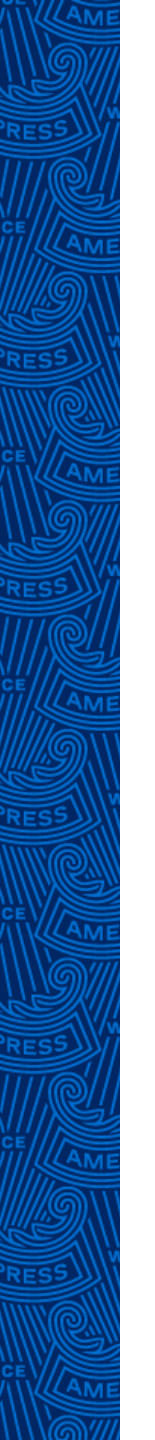

8. Se generará la referencia **COP**, la cual utilizarás al momento de realizar tu transferencia de fondos hacia **American Express**, esta información se deberá incluir como una referencia de pago.

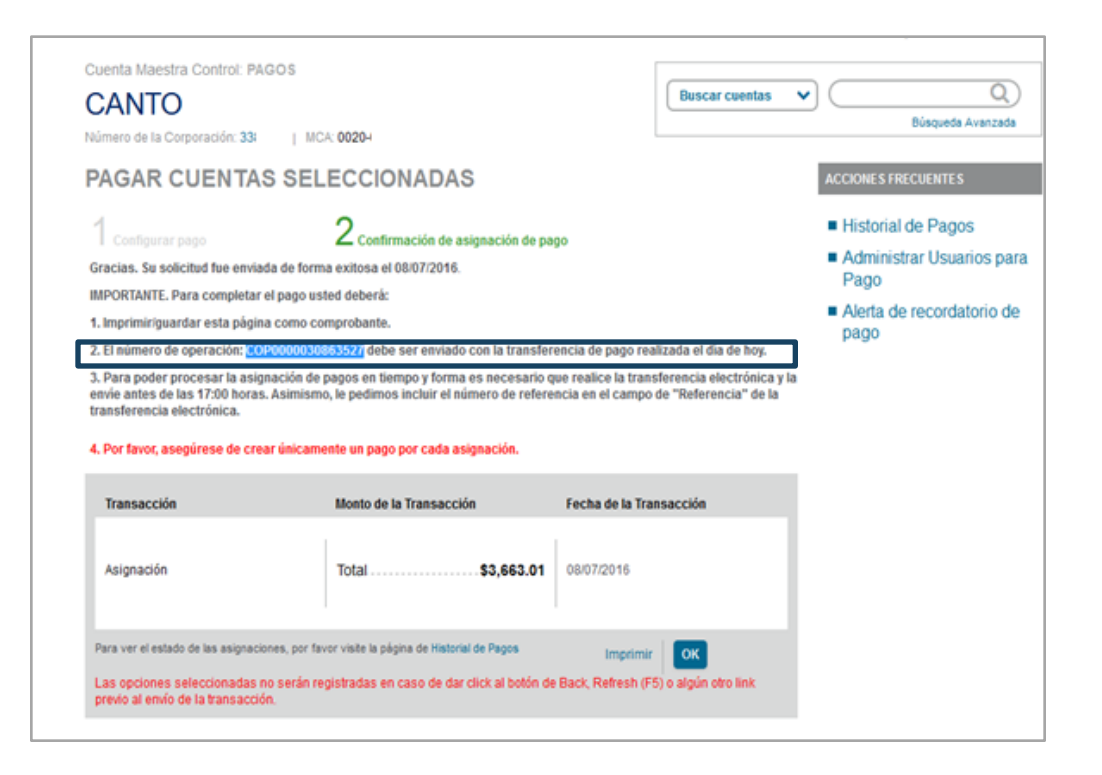

**Nota:** En caso de que no puedas incluir esta referencia de **COP** en tu Banca Electrónica, American Express podrá realizar la aplicación del pago omitiendo esta información. Sin embargo, la cantidad de la transferencia de fondos debe de ser igual a la cantidad que generó el sistema de **COP**.

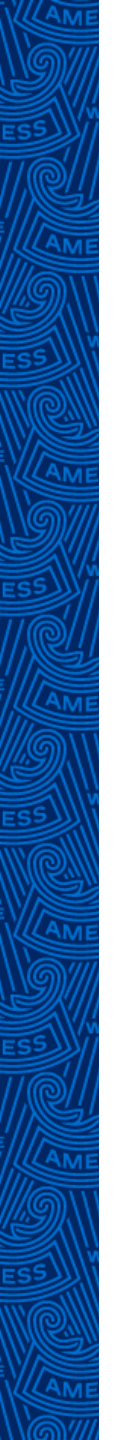

Es importante que consideres la siguiente información para el proceso de **COP**:

- Si realizas una transferencia de fondos, pero genera varias referencias COP, es necesario notificar al área de pagos cuál fue el proceso que se llevó a cabo, compartiendo la información necesaria para la aplicación del pago.
- En caso de que realices varias transferencias de fondos y solo generaste una referencia COP, debes notificar al área de pagos el proceso que se llevó a cabo, compartiendo el detalle para la aplicación de los pagos.
- Si realizas tu referencia COP así como tu transferencia de fondos el mismo día, American Express tiene el compromiso de aplicar el pago en la misma fecha, aunque en el sistema se verá reflejado en un lapso de 24 a 48 horas naturales.
- En caso de que estés interesado en generar el pago de Tarjetas que se encuentran canceladas en el área de cobranza, lo ideal es que la Empresa busque otro método de pago para poder liquidar la deuda, ya que a través del sistema de COP este tipo de Tarjetas no se pueden visualizar.

#### Datos de la cuenta donde depositarás pagos en pesos:

- ✓ Beneficiario: American Express Bank (México), S.A. Institución de Banca Múltiple
- ✓ Banco: 103 American Express Bank (México), S.A. Institución de Banca Múltiple
- ✓ Número de cuenta: 000006722015
- CLABE: 103 180 000006722015
- Plaza: 0001 México, D.F.